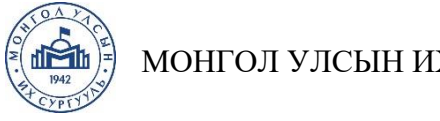

# МОНГОЛ УЛСЫН ИХ СУРГУУЛЬ

## БҮТЭЭЛИЙН ХУУЛБАРЛАЛТ ШАЛГАХ, **"БҮТЭЭЛИЙН ХУУЛБАРЛАЛТЫГ ИЛРҮҮЛЭХ СИСТЕМ"** АШИГЛАХ ЗААВАР

2020-2021 оны хичээлийн жилийн хаврын улирал

### 1. Үйл явцын дараалал

- Суралцагч өөрийн судалгааны ажлыг зааврын дагуу шалгаж "Баталгааны 1-р алхам: хуудас" /Хавсралт 2/-ыг бөглөж удирдагч багшид илгээнэ.
- Суралцагчийн өөрийгөө шалгасан "Баталгааны хуудас"-ыг удирдагч багш 2-р алхам: и-мэйл албан баталгаажуулан хянаж хаягаасаа АТС-ийн grad research.num.edu.mn, (Сс: суралцагчийн и-мэйл) хаягаар 2021 оны 05 дугаар сарын 24-ний дотор ирүүлнэ.
- АТС эцсийн байдлаар хянаж тухайн суралцагчийг дипломын жинхэнэ 3-р алхам: хамгаалалтад оруулахыг дэмжих эсэх тухай тодорхойлолтыг хамгаалуулах зөвлөлд хүргүүлнэ.
- Хамгаалуулах зөвлөлийн комисс АТС-иас ирсэн бичгийг үндэслэн 4-р алхам: суралцагчийг дипломын жинхэнэ хамгаалалтад орох зөвшөөрлийг олгоно.

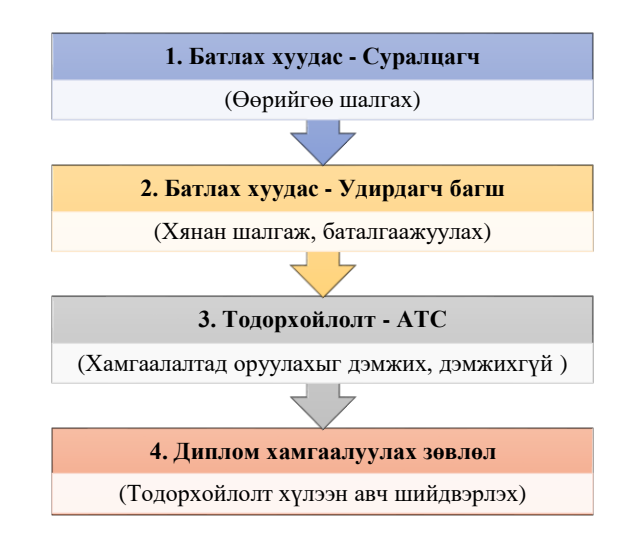

### 2. Санамж

- 1. 45%-иас дээш хувийн давхцал илэрсэн тохиолдолд бүтээлийн хуулбарлалт хийгдсэн гэж үзнэ. Энэ тохиолдолд суралцагчийг судалгааны ажлын бичвэртээ сайжруулалт хийх, давхцалыг арилгах арга хэмжээ авч, дахин шалгахыг шаардана.
- 2. Хэрэв системийн хувьд зөрчилдөөнтэй гэж үзвэл бичвэрийг эх баримтын ижил төсөөтэй хэсэг тус бүрээр шалтгааныг тайлбарлаж бичнэ.
- 3. Давхцалын хэмжээ 85% ба түүнээс дээш бөгөөд суралцагч давхцалыг арилгах тал дээр ямар нэгэн арга хэмжээ аваагүй, тайлбар хариу ирүүлээгүй тохиолдолд бүтээлийн хуулбарлалт хийсэн гэж үзэж хамгаалуулах зөвлөлд уламжилна.
- 4. Диплом хамгаалалтын өмнө буюу заасан хугацаанд бүтээлийн хуулбарлалтыг шалгаж ирүүлээгүй суралцагчийг хамгаалалтад орохыг дэмжихгүй.

#### 3. Бүтээлийн хуулбарлалт шалгах заавар

Энэ систем бүтээлийн хулгай агуулсан байх магадлалтай сэжигтэй баримтыг бүтээлийн сангаас шалгаж бүтээлийн хулгайг таамаглан харуулна. Системд <u>http://pds.num.edu.mn</u> хаягаар хандаж ашиглана.

#### 4. Хэрэглэгчээр нэвтрэх

Сэжигтэй баримтыг шалгах, бүтээлийн санд баримтыг индексэлж оруулахдаа хэрэглэгчээр нэвтэрсэн байх шаардлагатай. Үүний тулд МУИС-ийн багш, ажилчдын СиСи эрхийг ашиглана. Системд анх хандахад дараах зурагт үзүүлсэн нүүр хуудас харагдана.

| 🕒 МУИС-Бүтээлийн хулгайг 🗙                                                                                                    | Amarsanaa | <u></u> ) | × |
|----------------------------------------------------------------------------------------------------|-----------|-----------|---|
| ← → C 👬 🗋 pds.num.edu.mn                                                                                                    | ) 📇 🗹     | 0         | Ξ |
| 🚳 Бүтээлийн хулгайгаас сэргийлэх систем                                                                                                    |           |           |   |
|                                                                                                    |           |           |   |
|                                                                                                    |           | 1         |   |
|                                                                                                    |           |           |   |
| Системийг ашиглахын тулд та SISi эрхээрээ нэвтрэх шаардлагатай.                                                                                                    |           | 1         |   |
| нэвтрэх                                                                                                    |           | 1         |   |
|                                                                                                    |           | 1         |   |
|                                                                                                    |           | 1         |   |
| Note and the second second sec | -         | i ne id   |   |
| 2015 © МУИС, Машин оюуны лаборатори                                                                                                    |           |           |   |
|                                                                                                    |           |           |   |
|                                                                                                    |           |           |   |

Зураг 1. БХС системийн нүүр хуудас

Нэвтрэх товчийг дарахад СиСи хэрэглэгчийн нэвтрэх хуудас руу шилжинэ. Энд СиСи эрхээрээ нэвтэрч ороход автоматаар системд нэвтэрнэ.

### 5. Баримтыг системд оруулах

Системд нэвтэрч орсны дараа сэжигтэй баримтыг (document file) шалгах үндсэн хуудас (Зураг 2) харагдах бөгөөд шалгах файлаа системд хуулж өгнө.

Дараах файлын төрлөөс сонгон системд шалгуулна уу.

- Майкрософт оффис программын файлууд: Жишээ нь \*.doc, \*.docx, \*.xlsx, \*.pptx гэх мэт.
- ▶ Portable Document Format (PDF): PDF файл

Файлыг **Файл...** талбарын ард байрлах цаасны хавчаар зураг дээр дарж эсвэл өөрийн компьютерын файл хөтчөөс (жишээ нь, Windows Explorer) чирч веб хөтчид харагдах энэ хуудасны тасархай хүрээгээр хязгаарласан талбайд байрлуулснаар хийж гүйцэтгэнэ.

| 🕒 МУИС-Бү | ээлийн хулгайг 🗙                                                                   |             | Amer      | sanaa                     | 10 <b>.—</b> 10 |   | × |
|-----------|------------------------------------------------------------------------------------|-------------|-----------|---------------------------|-----------------|---|---|
| ← ⇒ C     | 🕇 🗋 pds.num.edu.mn/plagia.html?sisiID=10011000855&fname=Амарсанаа%2B&Iname=Ганболд | ŝ           | Φ 1       |                           | O               |   | = |
|           | 🝎 Бүтээлийн хулгайгаас сэргийлэх систем                                            | -           | Ган<br>Ам | <sub>болд</sub><br>Iapcaн | aa 🕞            |   |   |
|           |                                                                                    |             |           |                           |                 |   |   |
|           | Энд сэжигтэй файлыг чирч байрлуулна уу                                             |             |           |                           |                 |   |   |
|           | Эсвэл,                                                                             |             |           |                           |                 |   |   |
|           | Файл                                                                               |             |           |                           | 1               | 1 |   |
|           | 🗌 Бүтээлийн санд хуулах                                                            |             |           |                           |                 |   |   |
|           |                                                                                    | 100 ( ) 100 |           | 100 - 100 - 10            | 1               |   |   |
|           | 2015 © МУИС, Машин оюуны лаборатори                                                |             |           |                           |                 |   |   |

Зураг 2. Сэжигтэй баримтыг шалгах хуудас

### 6. Баримтыг шалгах

Баримтаа оруулсны дараа **Зураг 3-т** үзүүлсэн цонх гарч ирнэ. Энд таны хуулж буй файлыг бүрэн хуулж дууссан бол ШАЛГАХ товчлуур гарч ирнэ. Хэрэв та буруу файл хуулсан бол *өөр файл сонгох* холбоос дээр дарж өөр файл дахин хуулах боломжтой.

| 🕒 МУИС-Бүтээлийн хулгайг 🗙                                                               | Amarsanaa                    | - 0 X   |
|------------------------------------------------------------------------------------------|------------------------------|---------|
| 🗲 🔿 С 🕺 🗋 pds.num.edu.mn/plagia.html?sisiID=10011000855&fname=Амарсанаа%2B&Iname=Ганболд | ☆ 🗣 🌉 🗹                      | 0 📕 🔜 = |
| 🟟 Бүтээлийн хулгайгаас сэргийлэх систем                                                  | Ганболд<br>Амарсан           | aa 💽    |
|                                                                                          |                              | 1       |
| a suspicious document.odt 61.95 KB                                                       |                              |         |
| Файлыг хуулж дууслаа. Бүтээлийн хулгайг шалгах уу? Эсвэл өөр файл сонгох<br>ШАЛГАХ       |                              |         |
| 2015 © МУИС, Машин оюуны лаборатори                                                      | a lost and lost and lost and |         |

Зураг 3. Сэжигтэй файлыг системд хуулсны дараа шалгах хэсэг

Хэрэв файлыг шалгах бол ШАЛГАХ товчлуурыг дарж бүтээлийн хулгайн таамаглалыг харна. Үүний дараа **Зураг 4-**д үзүүлсэн цонх гарч ирнэ. Энд сэжигтэй баримтын хэдэн хувь нь бүтээлийн санд байгаа файлуудад хуулбарлагдаж орсныг харуулах ба хуулсан байж болзошгүй бичвэрийг хуудасны зүүн талд харуулна.

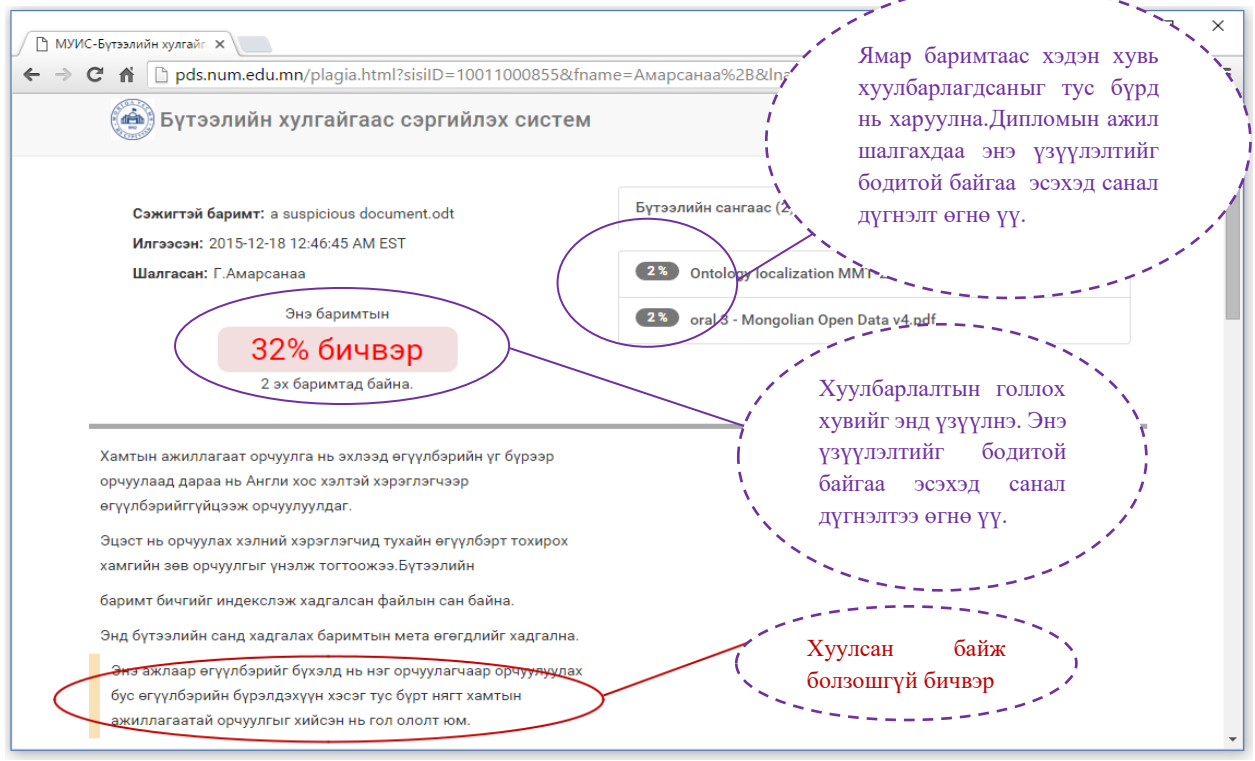

Зураг 4. Сэжигтэй баримтын бүтээлийн хуулбарлалтын таамгийг харуулах

Хуулсан байж болзошгүй бичвэрийн урд шар өнгөөр тэмдэглэж ялган харуулдаг. Хэрэв хуулсан байж болох бичвэр дээр дарвал тухайн бичвэр хэдэн хувь хуулагдсаныг харуулна. Жишээ нь **Зураг 5-д** тухайн бичвэр 96% адилхан байгааг харуулна. Үнэн хэрэгтээ зурагт үзүүлсэн жишээн дээрх бичвэрүүд хоорондоо яг ижил боловч Монгол хэлний нь гэх үг өгүүлбэрийн утгад нөлөөлдөггүй учир таамгийн бодолтоос хасаж тооцсон болно.

| 🏟 Бүтээлийн хулгайгаас сэргийлэх систем                                                                                                    | Амарсанаа 🕞                                                                                                    |
|----------------------------------------------------------------------------------------------------|----------------------------------------------------------------------------------------------------|
| Сэжигтэй баримт: a suspicious document.odt                                                                                                    | Бүтээлийн сангаас (2)                                                                                              |
| илгээсэн: 2015-12-18 01:04:41 AM EST<br>Шалгасан: Г.Амарсанаа                                                                                                    | Ontology localization MMT-2015.pdf                                                                                 |
| Энэ баримтын                                                                                                    | oral 3 - Mongolian Open Data v4.pdf                                                                                |
| 32% ОИЧВЭР<br>2 эх баримтал байна                                                                                                    |                                                                                                    |
| 2 ox osprin, ad oanna.                                                                                                    |                                                                                                    |
| Хамтын ажиллагаат орчуулга нь эхлээд өгүүлбэрийн үг бүрээр                                                                                                    |                                                                                                    |
| 2 эх ээрлэгтэд ойнна.<br>Хамтын ажиллагаат орчуулга нь эхлээд өгүүлбэрийн үг бүрээр<br>орчуулаад дараа нь Англи хос хэлтэй хэрэглэгчээр<br>өгүүлбэрийггүйцээж орчуулуулдаг.                                                                                                    | Хуулсан байж                                                                                                    |
| Хамтын ажиллагаат орчуулга нь эхлээд өгүүлбэрийн үг бүрээр<br>орчуулаад дараа нь Англи хос хэлтэй хэрэглэгчээр<br>өгүүлбэрийггүйцээж орчуулуулдаг.<br>Эцэст нь орчуулах хэлний хэрэглэгчид тухайн өгүүлбэрт тохирох<br>хамгийн зөв орчуулгыг үнэлж тогтоожээ.Бүтээлийн<br>баримт бичгийг индекслэж хадгалсан файлын сан байна.                                                                  | Хуулсан байж<br>болзошгүй бичвэрийг эх<br>бичвэртэй харьцуулан<br>харуулна.Энэ хэсэгт                              |
| Хамтын ажиллагаат орчуулга нь эхлээд өгүүлбэрийн үг бүрээр<br>орчуулаад дараа нь Англи хос хэлтэй хэрэглэгчээр<br>өгүүлбэрийггүйцээж орчуулуулдаг.<br>Эцэст нь орчуулах хэлний хэрэглэгчид тухайн өгүүлбэрт тохирох<br>хамгийн зөв орчуулгыг үнэлж тогтоожээ.Бүтээлийн<br>баримт бичгийг индекслэж хадгалсан файлын сан байна.<br>Энд бүтээлийн санд хадгалах баримтын мета өгөгдлийг хадгална. | Хуулсан байж<br>болзошгүй бичвэрийг эх<br>бичвэртэй харьцуулан<br>харуулна.Энэ хэсэгт<br>санал, дүгнэлтээ өгнө үү. |

Зураг 5. Хуулсан байж болзошгүй бичвэр

Хэрэв нэг бичвэр хэд хэдэн баримтад олдвол тус тусад нь хуулсан байж болох хувийг бодож харуулна.

Мөн *Бүтээлийн сангаас* хэсэгт хуулсан байж болзошгүй баримтуудыг харуулах ба файлын нэрийн өмнө нь тухайн баримтаас хэчнээн хувийг хуулсан байж болохыг хувиар харуулдаг. Энэ файлын нэр дээр дарж тухайн файлаас ямар ямар хэсгийг хуулсныг харах боломжтой **(Зураг 6).** 

| 🙆 Бүтээлийн хулгайгаас сэргийлэх систем                                                                                                    |                                                                                                    |
|----------------------------------------------------------------------------------------------------|----------------------------------------------------------------------------------------------------|
|                                                                                                    | 🐣 Генболд<br>Амарсанаа 🕞                                                                                                    |
| Сэжигтэй баримт: a suspicious document.odt<br>Импарани: 2015-12-18-01-13-11-4М EST                                                                                                    | Бүтээлийн сангаас (2)                                                                                                    |
| Шалгасан: Г.Амарсанаа                                                                                                    | Ontology localization MMT-2015.pdf                                                                                                    |
| Энэ баримтын                                                                                                    | oral 3 - Mongolian Open Data v4.pdf                                                                                                    |
| 37% бичвэр                                                                                                    |                                                                                                    |
| 2 эх баримтад байна.                                                                                                    |                                                                                                    |
| орчуулаад дараа нь Англи хос хэлтэй хэрэглэгчээр өгүүлбэрийг<br>гүйцээж орчуулуулдаг.Бүтээлийн                                                                                                    |                                                                                                    |
| орчуулаад дараа нь Англи хос хэлтэй хэрэглэгчээр өгүүлбэрийг<br>гүйцээж орчуулуулдаг.Бүтээлийн<br>баримт бичгийгиндекслэж хадгалсан файлын сан байна.                                                                                                    |                                                                                                    |
| орчуулаад дараа нь Англи хос хэлтэй хэрэглэгчээр өгүүлбэрийг<br>гүйцээж орчуулуулдаг.Бүтээлийн<br>баримт бичгийгиндекслэж хадгалсан файлын сан байна.<br>Энд бүтээлийн санд хадгалах баримтын мета өгөгдлийг хадгална.                                                                                                    |                                                                                                    |
| орчуулаад дараа нь Англи хос хэлтэй хэрэглэгчээр өгүүлбэрийг<br>гүйцээж орчуулуулдаг.Бүтээлийн<br>баримт бичгийгиндекслэж хадгалсан файлын сан байна.<br>Энд бүтээлийн санд хадгалах баримтын мета өгөгдлийг хадгална.<br>Энэ ажлаар өгүүлбэрийг бүхэлд нь нэг орчуулагчаар орчуулуулах                                                                                                    | Ontology localization MMT-2015.pdf                                                                                                    |
| орчуулаад дараа нь Англи хос хэлтэй хэрэглэгчээр өгүүлбэрийг<br>гүйцээж орчуулуулдаг.Бүтээлийн<br>баримт бичгийгиндекслэж хадгалсан файлын сан байна.<br>Энд бүтээлийн санд хадгалах баримтын мета өгөгдлийг хадгална.<br>Энэ ажлаар өгүүлбэрийг бүхэлд нь нэг орчуулагчаар орчуулуулах<br>бус өгүүлбэрийн бүрэлдэхүүн хэсэг тус бүрт нягт хамтын<br>амиллагаара бүрэлдэхүүн хэсэг тус бүрт нягт хамтын                                                                                                    | Ontology localization MMT-2015.pdf<br>Энэ ажлаар өгүүлбэрийг бүхэлд но нэг орчуулагчаар орчуулуулах<br>бүс өгүүлбэрийн бүхэлдахүүн хэсэг түс бүрт нягт хамтын                                                                                                    |
| орчуулаад дараа нь Англи хос хэлтэй хэрэглэгчээр өгүүлбэрийг<br>гүйцээж орчуулуулдаг.Бүтээлийн<br>баримт бичгийгиндекслэж хадгалсан файлын сан байна.<br>Энд бүтээлийн санд хадгалах баримтын мета егөгдлийг хадгална.<br>Энэ ажлаар өгүүлбэрийг бүхэлд нь нэг орчуулагчаар орчуулуулах<br>бус өгүүлбэрийн бүрэлдэхүүн хэсэг тус бүрт нягт хамтын<br>ажиллагаатай орчуулгыг хийсэн нь гол ололт юм.                                                                                                    | Ontology localization MMT-2015.pdf<br>Энэ ажлаар өгүүлбэрийг бүхэлд н∞ нэг орчуулагчаар орчуулуулах<br>бус өгүүлбэрийн бүрэлдэхүүн хэсэг тус бүрт нягт хамтын<br>ажиллагаатай орчуулгыг хийсэн нь гол ололт                                                                                                    |
| орчуулаад дараа нь Англи хос хэлтэй хэрэглэгчээр өгүүлбэрийг<br>гүйцээж орчуулуулдаг.Бүтээлийн<br>баримт бичгийгиндекслэж хадгалсан файлын сан байна.<br>Энд бүтээлийн санд хадгалах баримтын мета өгөгдлийг хадгална.<br>Энэ ажлаар өгүүлбэрийг бүхэлд нь нэг орчуулагчаар орчуулуулах<br>бус өгүүлбэрийн бүрэлдэхүүн хэсэг тус бүрт нягт хамтын<br>ажиллагаатай орчуулгыг хийсэн нь гол ололт юм.<br>Хэрэв вэб хэрэглэгч синсет оноож мэдэхгүй байвал түхай                                                                                                    | Ontology localization MMT-2015.pdf<br>Энэ ажлаар өгүүлбэрийг бүхэлд н∞ нэг орчуулагчаар орчуулуулах<br>бус өгүүлбэрийн бүрэлдэхүүн хэсэг тус бүрт нягт хамтын<br>ажиллагаатай орчуулгыг хийсэн нь гол ололт<br>Ontology localization MMT-2015.pdf                                                                                                    |
| орчуулаад дараа нь Англи хос хэлтэй хэрэглэгчээр өгүүлбэрийг<br>гүйцээж орчуулуулдаг.Бүтээлийн<br>баримт бичгийгиндекслэж хадгалсан файлын сан байна.<br>Энд бүтээлийн санд хадгалах баримтын мета өгөгдлийг хадгална.<br>Энэ ажлаар өгүүлбэрийг бүхэлд нь нэг орчуулагчаар орчуулуулах<br>бус өгүүлбэрийн бүрэлдэхүүн хэсэг тус бүрт нягт хамтын<br>ажиллагаатай орчуулгыг хийсэн нь гол ололт юм.<br>Хэрэв вэб хэрэглэгч синсет оноож мэдэхгүй байвал тухай<br>даалгаврыг гүйцэтгэлгүй алгасах боломжтой.                                                              | Ontology localization MMT-2015.pdf<br>Энэ ажлаар өгүүлбэрийг бүхэлд нь нэг орчуулагчаар орчуулуулах<br>бус өгүүлбэрийн бүрэлдэхүүн хэсэг тус бүрт нягт хамтын<br>ажиллагаатай орчуулгыг хийсэн нь гол ололт<br>Ontology localization MMT-2015.pdf<br>Хэрэв вэб хэрэглэгч синсет оноож мэдэхгүй байвал тухай                                                                                    |
| орчуулаад дараа нь Англи хос хэлтэй хэрэглэгчээр өгүүлбэрийг<br>гүйцээж орчуулуулдаг.Бүтээлийн<br>баримт бичгийгиндекслэж хадгалсан файлын сан байна.<br>Энд бүтээлийн санд хадгалах баримтын мета өгөгдлийг хадгална.<br>Энэ ажлаар өгүүлбэрийг бүхэлд нь нэг орчуулагчэар орчуулуулах<br>бус өгүүлбэрийн бүрэлдэхүүн хэсэг тус бүрт нягт хамтын<br>ажиллагаатай орчуулгыг хийсэн нь гол ололт юм.<br>Хэрэв вэб хэрэглэгч синсет оноож мэдэхгүй байвал тухай<br>даалгаврыг гүйцэтгэлгүй алгасах боломжтой.                                                              | Ontology localization MMT-2015.pdf<br>Энэ ажлаар өгүүлбэрийг бүхэлд нь нэг орчуулагчаар орчуулуулах<br>бус өгүүлбэрийн бүрэлдэхүүн хэсэг тус бүрт нягт хамтын<br>ажиллагаатай орчуулгыг хийсэн нь гол ололт<br>Ontology localization MMT-2015.pdf<br>Хэрэв вэб хэрэглэгч синсет оноож мэдэхгүй байвал тухай<br>даалгаврыг гүйцэтгэлгүй алгасах боломжтой                                       |
| орчуулаад дараа нь Англи хос хэлтэй хэрэглэгчээр өгүүлбэрийг<br>гүйцээж орчуулуулдаг.Бүтээлийн<br>баримт бичгийгиндекслэж хадгалсан файлын сан байна.<br>Энд бүтээлийн санд хадгалах баримтын мета өгөгдлийг хадгална.<br>Энэ ажлаар өгүүлбэрийг бүхэлд нь нэг орчуулагчаар орчуулуулах<br>бус өгүүлбэрийн бүрэлдэхүүн хэсэг тус бүрт нягт хамтын<br>ажиллагаатай орчуулгыг хийсэн нь гол ололт юм.<br>Хэрэв вэб хэрэглэгч синсет оноож мэдэхгүй байвал тухай<br>даалгаврыг гүйцэтгэлгүй алгасах боломжтой.<br>Дараа нь тухайн синсетийн давхардаагүй үгийн сангийн нэгж | Ontology localization MMT-2015.pdf<br>Энэ ажлаар өгүүлбэрийг бүхэлд н∞ нэг орчуулагчаар орчуулуулах<br>бус өгүүлбэрийн бүрэлдэхүүн хэсэг тус бүрт нягт хамтын<br>ажиллагаатай орчуулгыг хийсэн нь гол ололт<br>Ontology localization MMT-2015.pdf<br>Хэрэв вэб хэрэглэгч синсет оноож мэдэхгүй байвал тухай<br>даалгаврыг гүйцэтгэлгүй алгасах боломжтой<br>Ontology localization MMT-2015.pdf |

Зураг 6. Хуулсан байж болох файлын бүх бичвэрүүд

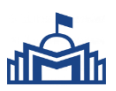

### Монгол Улсын Их Сургууль АХИСАН ТҮВШНИЙ СУРГУУЛЬ

# БҮТЭЭЛИЙН ХУУЛБАРЛАЛТЫГ ШАЛГАСАН ТУХАЙ ИЛТГЭХ БАТАЛГААНЫ ХУУДАС

| А. Ерөнхий мэдээлэл: Суралцагчийн бөглөх хэсэг         |                      |
|--------------------------------------------------------|----------------------|
| 1. Суралцагчийн овог нэр                               | 2. Бүртгэлийн дугаар |
|                                                        |                      |
| 3. Бүрэлдэхүүн сургууль, тэнхим                        | 4. Хөтөлбөрийн нэр   |
|                                                        |                      |
| 5. Цахим шуудангийн хаяг Утасны дугаар                 | 6. Зэрэг             |
|                                                        | Магистр Доктор       |
| 7. Удирдагч багшийн овог нэр, харьяалал                | 8. Албан тушаал      |
|                                                        |                      |
| 9. Цахим шуудангийн хаяг Утасны дугаар                 | 10. Зэрэг цол        |
|                                                        |                      |
| 11. Судалгааны ажил, диссертацийн сэдвийн нэр (Доогуур | нь зурах)            |

### Б. Бүтээлийн хуулбарлалтыг шалгасан мэдээлэл: Суралцагчийн бөглөх хэсэг

| 1. Шалгасан<br>огноо: |                 | 2. Нийт<br>давхцалын хувь<br>(%): |                            | 3. Давтагдсан эх<br>баримтын<br>тоо: |  |
|-----------------------|-----------------|-----------------------------------|----------------------------|--------------------------------------|--|
| 4. Хама               | гийн их хувьтай |                                   | 5. Хамгийн                 | их давхцал үүссэн                    |  |
| давхцал үү            | ссэн баримтын   |                                   | бичвэр хэсгийн тоо, дундаж |                                      |  |
| <i>moo,</i>           | дундаж хувь %:  |                                   |                            | %:                                   |  |

Баталгаажуулалт:

"Бүтээлийн хуулбарлалтаас сэргийлэх систем"-ээр А.11-т дурдсан судалгааны ажлын бичвэрийг шалгасан бөгөөд дүн нь энд бичсэн үр дүнтэй ижил буюу үнэн бодитоор тэмдэглэсэн болохыг баталгаажуулж байна.

Суралцагч:

Хянасан удирдагч багш:

Гарын үсэг

Гарын үсэг

**В.1. Бүтээлийг шалгах үе болон шалгасны дараах үеийн асуумж:** Суралцагчийн бөглөх хэсэг. Жич: *Жишээгээр тайлбарлаж бичнэ үү*.

| 001. | Nox XSes1. Mil 1. Mullissessp mullisuphusie of                                                                              | i mo II. |
|------|----------------------------------------------------------------------------------------------------|----------|
| 1    | Та бичвэрээ хэдэн удаа энэ системээр<br>шалгаж үзсэн бэ? Шалгах бүрд үр дүн нь<br>ижил байсан уу?                           |          |
| 2    | Гарсан үр дүн нь бодитой, хүлээн<br>зөвшөөрөхүйц байж чадаж байна уу? Үгүй<br>бол яагаад?                                   |          |
| 3    | <i>Үр дүнг 3 хэсэгт гаргаж харуулсан нь өөр хоорондоо уялдаатай байж, нэг үр дүнд хүрч чадаж байна уу? Үгүй бол яагаад?</i> |          |
| 4    | Системийн ажиллагаанаас шалтгаалсан асуудал, хүндрэл бэрхшээл гарсан уу?                                                    |          |
| 5    | Өөр бусад асуудал, хүндрэл тулгарч, санал зөрчилдөх үе гарсан уу?                                                           |          |
| 6    | Системийг цаашид сайжруулж хөгжүүлэх талаар та санал зөвлөмжөө бичнэ үү?                                                    |          |
| 7    | Бусад санал, зөвлөмж                                                                                                    |          |

| В.2. Системийн хэрэглээнд өөрийн үнэлгээг өгнө үү.<br>Үнэлгээний оноо: (Бага/хангалтгүй) 1 2 3 4 5 (Өндөр/хангалттай) |                                                                    |  |  |
|----------------------------------------------------------------------------------------------------|--------------------------------------------------------------------|--|--|
| 1                                                                                                    | Системийг хэрэглэхэд ойлгомжтой, хялбар байдал                     |  |  |
| 2                                                                                                    | Системийн мэдээллийн сангийн аюулгүй байдалд таны<br>итгэл үнэмиил |  |  |
| 3                                                                                                    | Систем ачаалж байх үед саадгүй, хэвийн ажиллах байдал              |  |  |
| 4                                                                                                    | Систем нь таны хэрэглээнд нийцэж буй байдал                        |  |  |
| 5                                                                                                    | Системд өгөх таны ерөнхий үнэлгээ                                  |  |  |
| 6                                                                                                    | Бусад таны санал                                                   |  |  |

Баталгаажуулалт:

Бүтээлийн хуулбарлалтыг системээр бүтээлээ шалгуулахад гарсан үр дүнд үндэслэж санал, дүгнэлтээ тайлбарлаж бичсэн нь үнэн болохыг баталгаажуулж байна.

Суралцагч:

Хянасан удирдагч багш:

Гарын үсэг

Гарын үсэг